#### COMO ACESSAR:

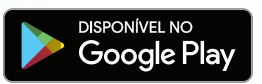

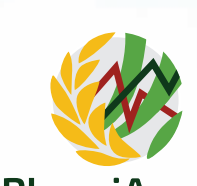

# PlanejArroz

ou http://planejarroz.cpact.embrapa.br

## INSTITUIÇÕES ENVOLVIDAS

As instituições envolvidas nas diferentes etapas de desenvolvimento do aplicativo foram: Embrapa Clima Temperado, Equipe FieldCrops da Universidade Federal de Santa Maria (UFSM), Instituto Rio Grandense do Arroz (Irga) e Instituto Nacional de Meteorologia (Inmet/8º Disme).

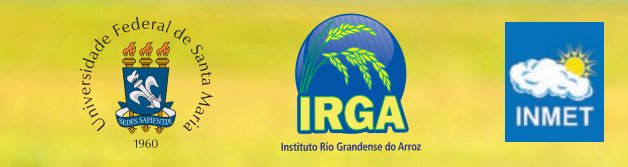

Empresa Brasileira de Pesquisa Agropecuária Embrapa Clima Temperado

Ministério da Agricultura, Pecuária e Abastecimento BR 392 - km 78 - Fone (53) 3275-8100 CEP 96010-971 - Cx. Postal 403 - Pelotas, RS www.embrapa.br/clima-temperado www.embrapa.br/fale-conosco

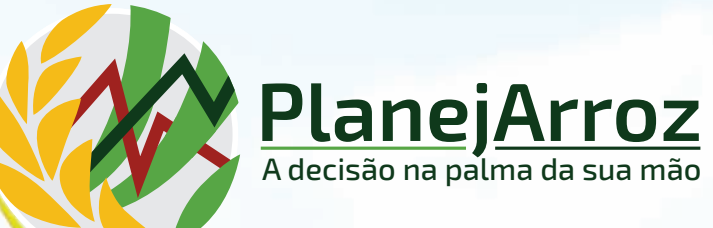

## APLICATIVO PARA O PLANEJAMENTO Do manejo e estimativa da Produtividade em arroz irrigado

Clima Temperado - Agosto de 2020 - Tiragem: 500 exe

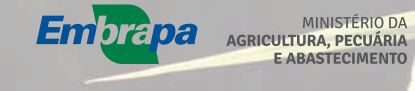

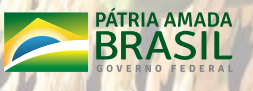

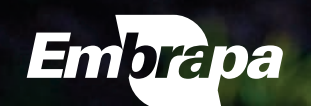

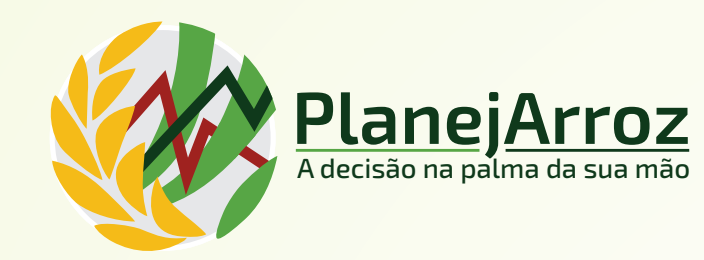

## O OUE É

O PlanejArroz é um aplicativo (plataforma Android) para o planejamento do manejo e estimativa da produtividade de arroz irrigado no Rio Grande do Sul, constituindo-se de dois módulos.

O primeiro módulo, baseado em graus-dia, estima a data de ocorrência de seis estádios de desenvolvimento das cultivares recomendadas, na média dos anos e na safra, visando o planejamento e a tomada de decisão sobre o manejo da cultura.

O segundo módulo utiliza o modelo SimulArroz para estimar a produtividade de grãos, na média

> dos anos e na safra, das três cultivares mais semeadas no Estado.

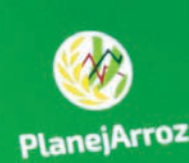

39% 👗 15:18

Embrapa

0

2

## **INFORMAÇÕES DE ENTRADA**

### 1. Manejo

Em "Interesse" aparecem duas opções: "Manejo" ou "Produtividade".

Se o interesse for pelo Manejo, preencha os campos:

#### 1.1. Município

Selecione o município desejado dos 131 listados e pertencentes às seis regiões orizícolas do Irga.

#### 1.2. Cultivar

Selecione a cultivar das 41 listadas, sendo as três primeiras as mais semeadas no Estado.

#### 1.3. Estádio

Selecione um dos seis estádios de desenvolvimento da planta (V4, R1, R2, R4, R8 e R9), que deseja estimar a data de ocorrência.

#### 1.4. Data de emergência

Selecione a data de 50% de emergência, ou seja, guando cerca de 50% das plântulas da lavoura tenham emergido (plântulas até 2 cm de altura).

#### 2. Produtividade

Se o interesse for pela **Produtividade**, preencha os campos:

#### 2.1. Município

Selecione o município desejado digitando as três primeiras letras.

#### 2.2. Cultivar

Selecione uma das três cultivares indicadas.

#### 2.3. Data de emergência

Selecione a data de 50% de emergência das plântulas da lavoura.

## **INFORMAÇÕES DE SAÍDA**

#### 3. Manejo

#### 3.1. Consulta

Para exemplificar, selecionaram-se as seguintes variáveis: Município: Santa Maria; Cultivar: Irga 424 RI; Estádio: R1 (Diferenciação da panícula); Emergência: 5/10. Após preencher os campos indicados, selecione "Consulta"

O resultado da fenologia para fins de maneio está indicado na imagem ao lado envolvendo a média de 30 anos, os dados da safra e o desvio entre ambos. As imagens seguin-

tes ilustram o estádio R1 na planta e na lavoura.

O aplicativo indica ainda o manejo recomendado pela Sosbai, para o estádio R1 e para os outros cinco estádios de desenvolvimento da planta, bem como a espacialização dos dados médios, para cada um dos seis estádios, na forma de mapas.

Cultivar

Safra

Desvio

14.000

12.000

10.000

8.000

6.000 4 000

2 000

0.000

Emergência

Média 30 anos

#### 4. Produtividade 4.1. Consulta

Para exemplificar, selecionaram-se as seguintes variáveis: Município: Santa Maria: Cultivar: Irga 424 RI; Emergência: 5/10. Após preencher os campos indicados, selecione "Consulta". O resultado para a produtividade está indicado na imagem ao lado envolvendo a média de 30 anos, o dado da safra e o desvio entre ambos, em kg/ha e em porcentagem, e o gráfico comparando a média de 30 anos com a safra.

O aplicativo disponibiliza ainda a espacialização dos dados médios de produtividade na forma de mapas.

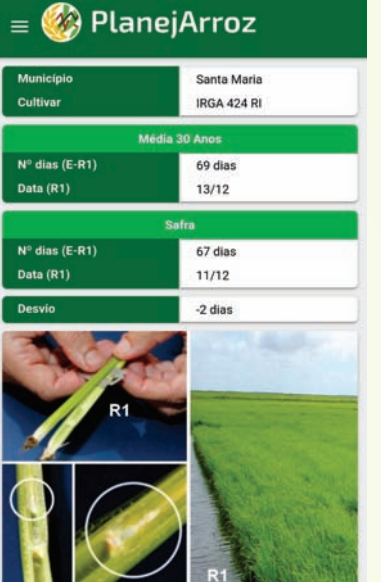

🛞 PlanejArroz

Santa Maria

IRGA 424 RI

10.707 kg/ha

12.297 kg/ha

1.590 kg/ha | 14,8 %

05/10

Produtividade (kg/ha)

Média 30 anos Safra